# <u> Flashy מדריך אוטומציה למערכת</u>

# 1) במסך הפרסום (פיקסר), יש ללחוץ על **אוטומציות**

| חיפוש <b>Q</b>      | חיפוש  | ם הלקוח: שם לקוח |             | פעיל הכל                       | לא      |
|---------------------|--------|------------------|-------------|--------------------------------|---------|
| הוספת אוטומציה חדשה |        |                  |             | ות                             | אוטומצי |
| פעולות 🔻            | פעיל ≑ | לקוח < 🔻         | סוג התראה ≑ | שם <b>*</b>                    | ▼ ≑ID   |
| × 🖄 🛢 🖊             | true   | דמו פיקס         | FixTag      | יצירת תגית מניתוב הדף ב<br>URL | 5221    |
|                     |        |                  | Email       | שלוחת תודה על פנוותה במוול     | 440     |

#### 2) יש ללחוץ על הוספת אוטומציה חדש

| חיפוש <b>Q</b>       | חיפוש 🔻               | ןוח: שם לקוח | שם הלק        |                              |   | הכל       | פעיל                    | לא       | 5            |
|----------------------|-----------------------|--------------|---------------|------------------------------|---|-----------|-------------------------|----------|--------------|
| הוספת אוטומציה חדשה  | -                     |              |               |                              | _ |           | ות                      | טומצי    | אוי 🗄        |
|                      |                       |              |               |                              |   |           |                         |          |              |
| פעולות 🝸             | פעיל ≑                | <b>T</b> \$  | ד לקוח 🕈      |                              | T |           | שם *                    | T        | ≑ ID         |
| פעולות<br>א פעול א א | <b>פעיל ≑</b><br>true | <b>₹</b> \$  | <b>לקוח ל</b> | <b>סוג התראה ≑</b><br>FixTag | ▼ | ית מניתוב | שם ▲<br>יצירת תג<br>URL | <b>T</b> | <b>\$ ID</b> |

**FLASHY** יש לבחור (3

| X Digital               | API-URL<br>? API-URL                                                    | ? SMS                                | דוא״ל ?                    |
|-------------------------|-------------------------------------------------------------------------|--------------------------------------|----------------------------|
| <b>ס</b><br>תבניות וואי | ענה להודעות<br>מענה להודעות<br>וואטצאפ נכנסות<br>עבור וואטצאפ API בלבז? | ۲   חַשַׁרְשֶׁבֶת   ۲   Hashavshevet | e mailchimp<br>? Mailchimp |
|                         |                                                                         | Pashy                                | Smoove                     |

4) יש לרשום שם עבור האוטומציה, ולבחור לקוח

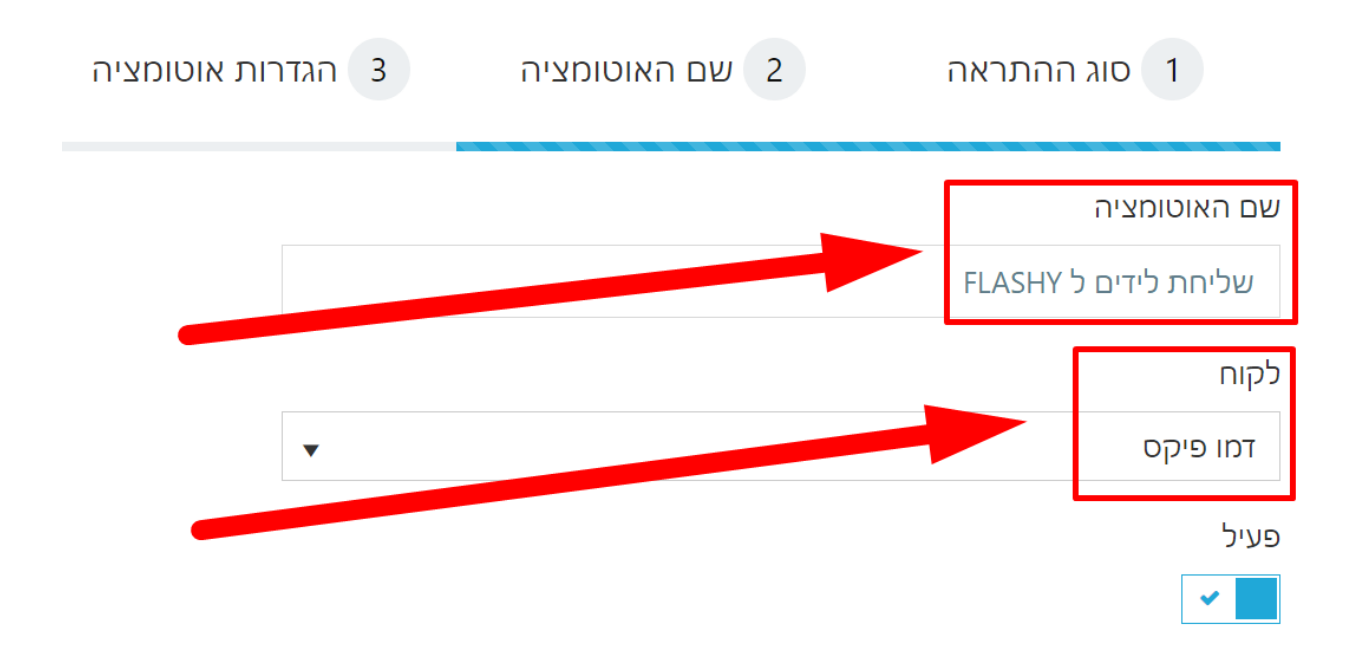

| הגדרות אוטומציה 3 | 2 שם האוטומציה | 1 סוג ההתראה                                  |
|-------------------|----------------|-----------------------------------------------|
|                   |                | נכס דיגיטלי (נ)<br>הכל ×<br>ערוץ (נ)<br>הכל א |
|                   |                | פרויקט (ז)<br>הכל ×<br>כלל מתקדם ×            |

## 5) יש לבחור את **הנכסים הדיגיטליים / ערוצים / פרוייקטים** עבורם תופעל האוטומציה

| הגדרות אוטומצי 3 | 2 שם האוטומציה | 1 סוג ההתראה               |
|------------------|----------------|----------------------------|
|                  |                | סטטוס קבלת ליד             |
|                  |                | הכול כולל כפולים ×         |
|                  |                | מקור הליד                  |
| ×                |                | הכל א                      |
|                  |                | מצב שיחה                   |
|                  |                | הכל א                      |
|                  |                | עבור פניות טלפוניות בלבד 🟮 |

## 6) יש **לבחור את המצבים** בהם תופעל האוטומציה

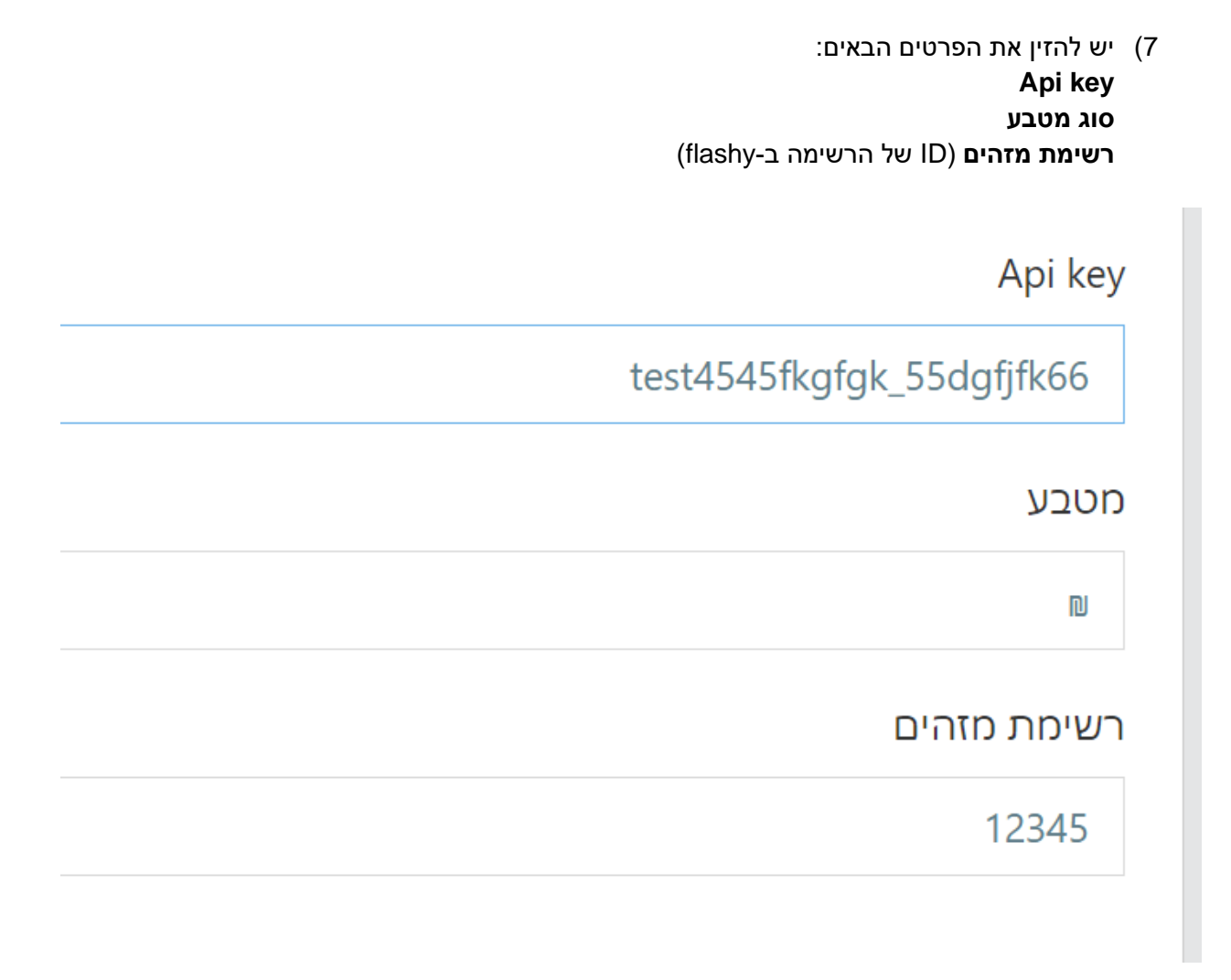

• מזהה רשימה ניתן למצוא ב FLASHY במסך רשימות ~> הגדרות ~> בשדה מזהה הרשימה (ID)

| Uco<br>Erick Lipin   | 2                          |                         |                                   |                          | דוחות                      | פופאפים | אוטומציות | קמפיינים | תבניות | אנשי קשר                             |                          |
|----------------------|----------------------------|-------------------------|-----------------------------------|--------------------------|----------------------------|---------|-----------|----------|--------|--------------------------------------|--------------------------|
| יצירת רשימה חדשה     |                            |                         |                                   |                          |                            |         |           |          |        | מות (4 <mark>)</mark>                | רשינ                     |
| ניהול רשימה<br>ייבוא | <b>0</b><br>לא מאושר דיוור | <b>0</b><br>מספרי טלפון | <b>11</b><br>כתובות דואר אלקטרוני | <b>11</b><br>מאושר דיוור | <b>11</b><br>סה"כ אנשי קשר |         |           |          | 10:0   | <b>Test I</b><br>חרונה 27.11.2022, 6 | New<br>נערך לאי          |
| הנדחת<br>ניהול רשימה | <b>0</b><br>לא מאושר דיוור | <b>1</b><br>מספרי טלפון | <b>7</b><br>כתובות דואר אלקטרוני  | <b>7</b><br>מאושר דיוור  | <b>7</b><br>סה"כ אנשי קשר  |         |           |          | 12:1   | <b>Test</b><br>חרונה 22.11.2022, 6   | <b>list1</b><br>נערך לאו |

| דוחות | פופאפים | אוטומציות       | קמפיינים      | תבניות                     | אנשי קשר               | $\bigcirc$            |
|-------|---------|-----------------|---------------|----------------------------|------------------------|-----------------------|
|       |         |                 |               | Tes                        | t New < <mark>л</mark> | רשימוו                |
|       |         | הגדרות          | ער (0)        | ל <mark>א</mark> מאושרי די | וור (11)               | מאושרי די             |
|       |         |                 |               |                            | שימה                   | ניהול ר               |
|       |         |                 |               |                            | מה (ID)                | מזהה הרשי<br>13366    |
|       |         |                 |               |                            | ימה                    | כותרת הרש<br>test New |
|       |         |                 |               | י הקשר                     | ימה שתוצג לאנש         | כותרת הרש             |
| <br>  | רה.     | יגיעו לעמוד ההס | ת התפוצה כאשר | ו כותרת רשימו              | שר שלכם יראו אח        | כך אנשי הק            |

- עדכון רשימה
- API ניתן למצוא בלחיצה על פרופיל ~> בתפריט שנפתח יש לבחור API •

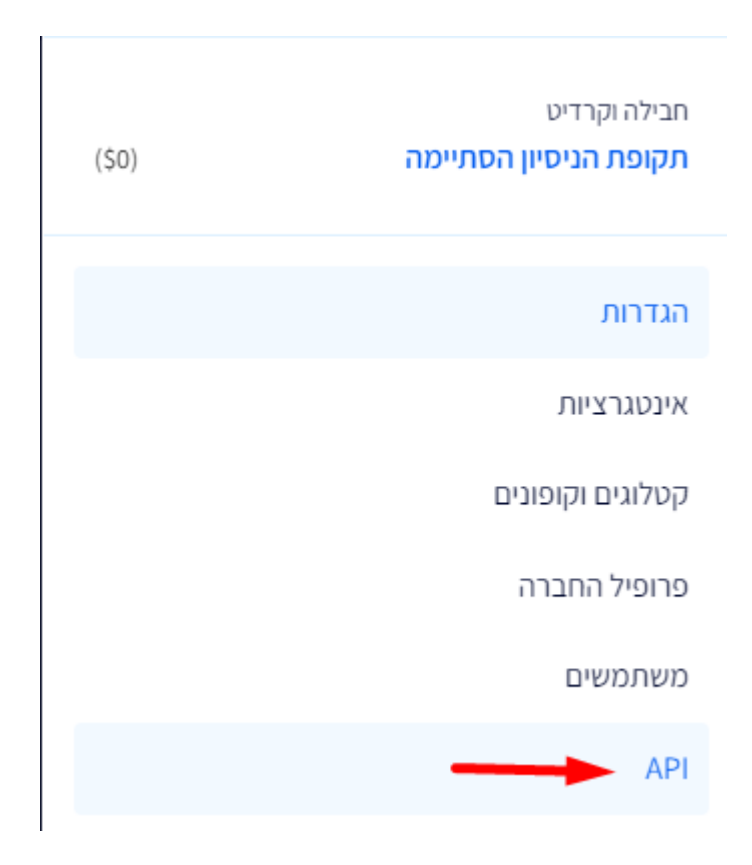

• יש ליצור מפתח API חדש. אם כבר יצרתם, ניתן להעתיק אותו משדה מפתח השדה

| Jco<br>ipin Q                    | דוחות     | פופאפים | אוטומציות | קמפיינים | תבניות | אנשי קשר | $\bigcirc$ |
|----------------------------------|-----------|---------|-----------|----------|--------|----------|------------|
| איצירת מפתח או API איצירת מפתח ו |           |         | АРІ Л     | מפתחו    |        | API ות   | מפתחו      |
| פעולות                           | מפתח השדה |         |           | כותרת    |        |          |            |
| 8                                | sd        |         |           | General  |        |          |            |
|                                  |           |         |           |          |        |          |            |